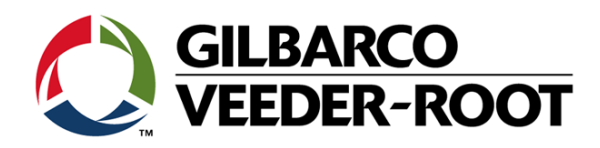

# FlexPay<sup>™</sup> IV Numeric Keypad to Alphanumeric Keypad Upgrade Instructions

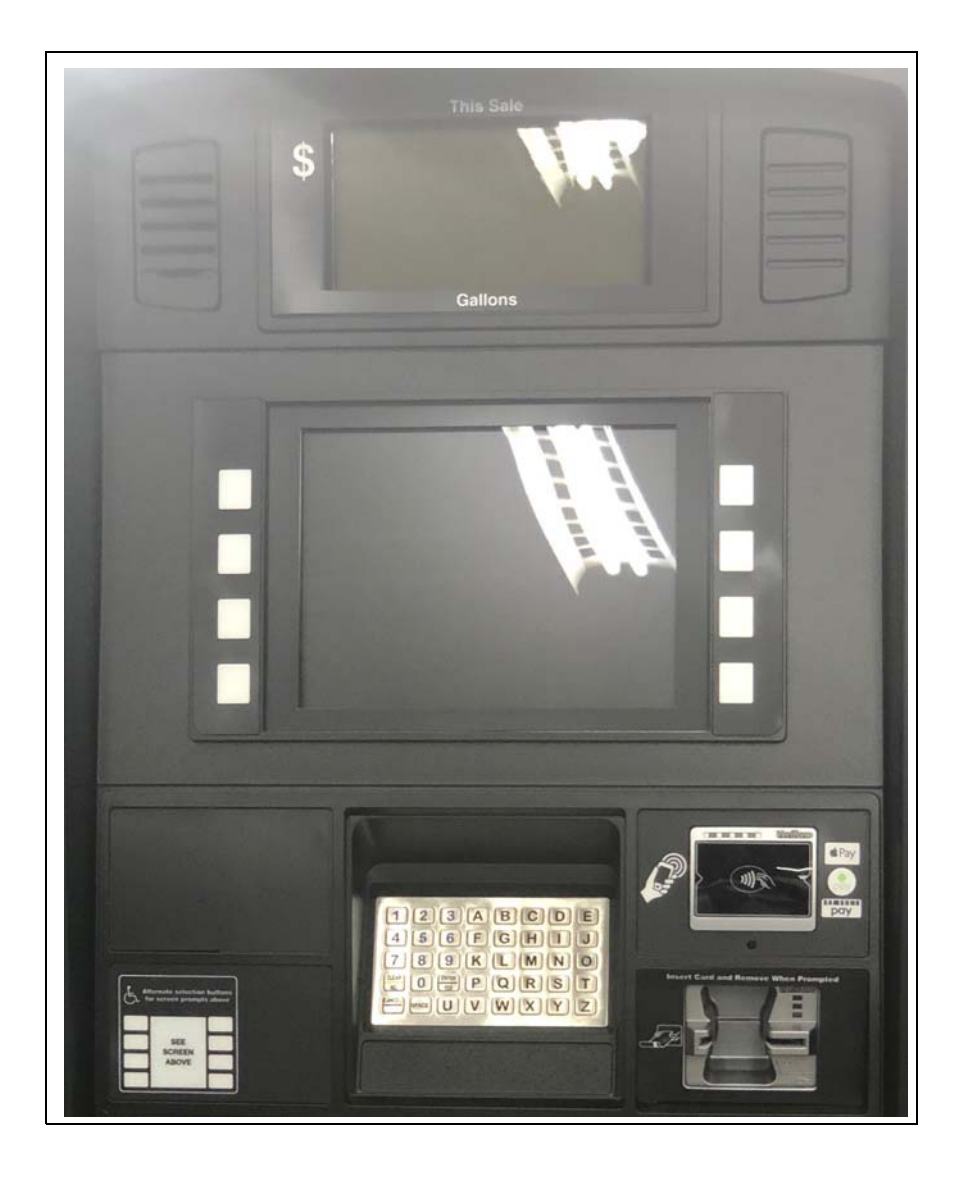

This page is intentionally left blank.

### **SECTION 1 - INTRODUCTION**

| Purpose                 |        | <br> | <br>′ |
|-------------------------|--------|------|-------|
| Intended Users          |        | <br> | <br>  |
| Required Tools          |        | <br> | <br>  |
| Configured Kits - Parts | s List | <br> | <br>  |

### **SECTION 2-IMPORTANT SAFETY INFORMATION**

Important Safety Information

| SECTION 3- REMOVING COMPONENTS      | PAGES 5-10         |
|-------------------------------------|--------------------|
| Before You Begin                    |                    |
| Removing Components from E-CIM      | 6                  |
| Removing Components from Full Bezel |                    |
| Security Shield for Ultra-Hi Units. | 14                 |
| SECTION 4-INSTALLATION              | <b>PAGES 17-20</b> |

| E-CIM      | <br>17 |
|------------|--------|
| Cables     | <br>18 |
| Full Bezel | <br>20 |

### **SECTION 5- REFERENCE INFORMATION**

| Related Documents          | 21 |
|----------------------------|----|
| Abbreviations and Acronyms | 21 |

i

### **PAGES 21-2**

### 3

PAGES 3

**PAGES 1-2** 

This page is intentionally left blank.

## SECTION 1 - INTRODUCTION Purpose

This manual provides instructions for upgrade of a dispenser door from a numeric keypad to a secure alphanumeric keypad for a FlexPay<sup>™</sup> IV CRIND<sup>®</sup>.

### **Intended Users**

This manual is intended for Gilbarco<sup>®</sup>-trained and certified Authorized Service Contractors (ASCs).

### **Required Tools**

- Phillips<sup>®</sup> Screwdriver
- Metric Socket Set
- Standard Socket Set

### **Configured Kits - Parts List**

The following parts are included in a common E-CIM<sup>™</sup> Kit:

| Location                                     | Description                                       | Part #          | Quantity | Notes                          |
|----------------------------------------------|---------------------------------------------------|-----------------|----------|--------------------------------|
|                                              | 5.7" E-CIM Bezel                                  | M15718A8xXXXX   | 1        | 5.7" with Printer              |
|                                              | 5.7" E-CIM Insert                                 | M15717A913XXX   | 1        | 5.7" without Printer           |
|                                              | 10.4" E-CIM Bezel                                 | M15720A8xXXXX   | 1        | 10.4" with Printer             |
|                                              | 10.4" E-CIM Insert                                | M15719A913XXX   | 1        | 10.4" without Printer          |
| Pre-mounted to E-CIM                         | Card Reader                                       | M14330A001      | 1        |                                |
|                                              | Universal Payment Module<br>(UPM)                 | M15550AXXX      | 1        | Secure Alphanumeric Keypad     |
|                                              | UPM Bracket                                       | M16007A001      | 1        | UPM Bracket                    |
|                                              | UPM Gasket                                        | M16040B001      | 1        | UPM Gasket                     |
|                                              | Soft Keys, 5.7"                                   | M01254B003      | 1        | For 5.7" Display               |
|                                              | Soft Keys 10.4"                                   | M10206B001/B002 | 1 each   | B001=Right, B002=Left          |
|                                              | Americans with Disabilities<br>Act (ADA) Membrane | M12287B001      | 1        | ADA Membrane                   |
| Pre-mounted to Bezel                         | Printer***                                        | M04119A001      | 1        | -                              |
| (printer option only)                        | Printer Shield***                                 | M15734B001      | 1        | Printer Shield                 |
|                                              | Cable Universal Serial Bus<br>(USB)***            | M03695B012      | 1        | USB Cable for Printer          |
|                                              | 24V Cable***                                      | M04405A010      | 1        | Printer Power Cable            |
|                                              | Ground Cable***                                   | M04431A007      | 1        | Printer Ground Cable           |
| Optional                                     | UPM Heater**                                      | M07953A013      | 1        | One-sided heater (optional)    |
|                                              |                                                   | M07953A008      | 1        | Double-sided heater (optional) |
| Graphics for Bezel<br>Note: Configured based | l on template.                                    |                 |          |                                |
| ** Items apply to optiona                    | al UPM Heater                                     |                 |          |                                |
| *** Items only apply to t                    | he optional printer                               |                 |          |                                |

### 2 SECTION 1 - INTRODUCTION

This page is intentionally left blank.

### SECTION 2 - IMPORTANT SAFETY INFORMATION Important Safety Information

Notes: 1) Save this Important Safety Information section in a readily accessible location.

2) Although DEF is non-flammable, Diesel is flammable. Therefore, for DEF cabinets that are attached to Diesel dispensers, follow all the notes in this section that pertain to flammable fuels.

This section introduces the hazards and safety precautions associated with installing, inspecting, maintaining or servicing this product. Before performing any task on this product, read this safety information and the applicable sections in this manual, where additional hazards and safety precautions for your task will be found. Fire, explosion, electrical shock or pressure release could occur and cause death or serious injury, if these safe service procedures are not followed.

#### **Preliminary Precautions**

You are working in a potentially dangerous environment of flammable fuels, vapors, and high voltage or pressures. Only trained or authorized individuals knowledgeable in the related procedures should install, inspect, maintain or service this equipment.

#### **Emergency Total Electrical Shut-Off**

The first and most important information you must know is how to stop all fuel flow to the pump/dispenser and island. Locate the switch or circuit breakers that shut off all power to all fueling equipment, dispensing devices, and Submerged Turbine Pumps (STPs).

#### 

The EMERGENCY STOP, ALL STOP, and PUMP STOP buttons at the cashier's station WILL NOT shut off electrical power to the pump/dispenser. This means that even if you activate these stops, fuel may continue to flow uncontrolled.

You must use the TOTAL ELECTRICAL SHUT-OFF in the case of an emergency and not the console's ALL STOP and PUMP STOP or similar keys.

#### **Total Electrical Shut-Off Before Access**

Any procedure that requires access to electrical components or the electronics of the dispenser requires total electrical shut off of that unit. Understand the function and location of this switch or circuit breaker before inspecting, installing, maintaining, or servicing Gilbarco equipment.

#### Evacuating, Barricading and Shutting Off

Any procedure that requires access to the pump/dispenser or STPs requires the following actions:

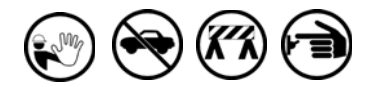

- An evacuation of all unauthorized persons and vehicles from the work area
- Use of safety tape, cones or barricades at the affected unit(s)
- A total electrical shut-off of the affected unit(s)

#### **Read the Manual**

Read, understand and follow this manual and any other labels or related materials supplied with this equipment. If you do not understand a procedure, call the Gilbarco Technical Assistance Center (TAC) at 1-800-743-7501. It is imperative to your safety and the safety of others to understand the procedures before beginning work.

#### Follow the Regulations

Applicable information is available in National Fire Protection Association (NFPA) 30A; *Code for Motor Fuel Dispensing Facilities and Repair Garages*, NFPA 70; *National Electrical Code (NEC)*, Occupational Safety and Health Administration (OSHA) regulations and federal, state, and local codes. All these regulations must be followed. Failure to install, inspect, maintain or service this equipment in accordance with these codes, regulations and standards may lead to legal citations with penalties or affect the safe use and operation of the equipment.

#### **Replacement Parts**

Use only genuine Gilbarco replacement parts and retrofit kits on your pump/dispenser. Using parts other than genuine Gilbarco replacement parts could create a safety hazard and violate local regulations.

#### Federal Communications Commission (FCC) Warning

This equipment has been tested and found to comply with the limits for a Class A digital device pursuant to Part 15 of the FCC Rules. These limits are designed to provide reasonable protection against harmful interference when the equipment is operated in a commercial environment. This equipment generates, uses, and can radiate radio frequency energy, and if not installed and used in accordance with the instruction manual, may cause harmful interference to radio communications. Operation of this equipment in a residential area is likely to cause harmful interference in which case the user will be required to correct the interference at his own expense. Changes or modifications not expressly approved by the manufacturer could void the user's authority to operate this equipment.

#### Safety Symbols and Warning Words

This section provides important information about warning symbols and boxes.

#### Alert Symbol

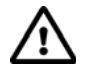

This safety alert symbol is used in this manual and on warning labels to alert you to a precaution which must be followed to prevent potential personal safety hazards. Obey safety directives that follow this symbol to avoid possible injury or death.

#### Signal Words

These signal words used in this manual and on warning labels tell you the seriousness of particular safety hazards. The precautions below must be followed to prevent death, injury or damage to the equipment:

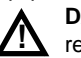

damage.

**DANGER**: Alerts you to a hazard or unsafe practice which will result in death or serious injury.

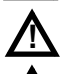

WARNING: Alerts you to a hazard or unsafe practice that could result in death or serious injury. CAUTION with Alert symbol: Designates a hazard or unsafe

practice which may result in minor injury. **CAUTION** without Alert symbol: Designates a hazard or unsafe practice which may result in property or equipment

# **SECTION 2 - IMPORTANT SAFETY INFORMATION**

No Open Fire

Open flames from matches, lighters, welding torches, or other sources can ignite fuels and their vapors.

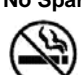

No Sparks - No Smoking

Sparks from starting vehicles, starting, or using power tools, burning cigarettes, cigars, or pipes can also ignite fuels and their vapors. Static electricity, including an electrostatic charge on your body, can cause a spark sufficient to ignite fuel vapors. Every time you get out of a vehicle, touch the metal of your vehicle, to discharge any electrostatic charge before you approach the dispenser island.

#### Working Alone

It is highly recommended that someone who is capable of rendering first aid be present during servicing. Familiarize yourself with Cardiopulmonary Resuscitation (CPR) methods, if you work with or around high voltages. This information is available from the American Red Cross. Always advise the station personnel about where you will be working, and caution them not to activate power while you are working on the equipment. Use the OSHA Lockout/Tagout procedures. If you are not familiar with this requirement, refer to this information in the service manual and OSHA documentation.

#### Working With Electricity Safely

Ensure that you use safe and established practices in working with electrical devices. Poorly wired devices may cause a fire, explosion, or electrical shock. Ensure that grounding connections are properly made. Take care that sealing devices and compounds are in place. Ensure that you do not pinch wires when replacing covers. Follow OSHA Lockout/Tagout requirements. Station employees and service contractors need to understand and comply with this program completely to ensure safety while the equipment is down.

#### **Hazardous Materials**

Some materials present inside electronic enclosures may present a health hazard if not handled correctly. Ensure that you clean hands after handling equipment. Do not place any equipment in the mouth.

### \Lambda WARNING

The pump/dispenser contains a chemical known to the State of California to cause cancer.

### 

The pump/dispenser contains a chemical known to the State of California to cause birth defects or other reproductive harm.

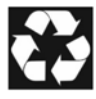

Gilbarco Veeder-Root encourages the recycling of our products. Some products contain electronics, batteries, or other materials that may require special management practices depending on your location. Please refer to your local, state, or country regulations for these requirements.

### In an Emergency

#### Inform Emergency Personnel

Compile the following information and inform emergency personnel:

- Location of accident (for example, address, front/back of building, and so on)
- Nature of accident (for example, possible heart attack, run over by car, burns, and so on)
- Age of victim (for example, baby, teenager, middle-age, elderly)
- Whether or not victim has received first aid (for example, stopped bleeding by pressure, and so on)
- Whether or not a victim has vomited (for example, if swallowed or inhaled something, and so on)

#### \Lambda WARNING

Gasoline/DEF ingested may cause

unconsciousness and burns to internal organs. Do not induce vomiting. Keep airway open. Oxygen may be needed at scene. Seek medical advice immediately.

### 

DEF generates ammonia gas at higher temperatures. When opening enclosed panels, allow the unit to air out to avoid breathing vapors. If respiratory difficulties develop, move victim away from source of exposure and into fresh air. If symptoms persist, seek medical attention.

### 

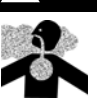

Gasoline inhaled may cause unconsciousness and burns to lips, mouth, and lungs. Keep airway open. Seek medical advice immediately.

### 

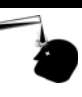

Gasoline/DEF spilled in eyes may cause burns to eye tissue. Irrigate eyes with water for approximately 15 minutes. Seek medical advice immediately.

#### 

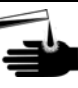

Gasoline/DEF spilled on skin may cause burns. Wash area thoroughly with clear water. Seek medical advice immediately.

### \Lambda WARNING

DEF is mildly corrosive. Avoid contact with eyes, skin, and clothing. Ensure that eyewash stations and safety showers are close to the work location. Seek medical advice/recommended treatment if DEF spills into eyes.

**IMPORTANT**: Oxygen may be needed at scene if gasoline has been ingested or inhaled. Seek medical advice immediately.

#### Lockout/Tagout

Lockout/Tagout covers servicing and maintenance of machines and equipment in which the unexpected energization or start-up of the machine(s) or equipment or release of stored energy could cause injury to employees or personnel. Lockout/Tagout applies to all mechanical, hydraulic, chemical, or other energy, but does not cover electrical hazards. Subpart S of 29 CFR Part 1910 - Electrical Hazards, 29 CFR Part 1910.333 contains specific Lockout/Tagout provision for electrical hazards.

### **Before You Begin**

### 

A properly grounded Electrostatic Discharge (ESD) wrist strap must be worn while servicing any electronic devices or components. Failure to use electrostatic precautions may damage electronic components and void warranty.

To prepare the site and unit for the installation:

1 Perform an inventory of the parts list provided. Ensure that there is no damage to the parts and that all the parts are accounted for based on the BOM shipped with the kit. Ensure that you carry the recommended spare parts to the installation site.

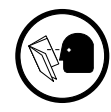

2 Read and understand all the safety information found in *MDE-5221 FlexPay IV Start-up Manual* and "Important Safety Information" on page 3. Perform a Job Safety Analysis (JSA) before beginning the installation.

- 3 Inform the manager.
- 4 Barricade the unit to be worked on.
- 5 Remove power to the unit at the breaker panel. Follow OSHA lockout/tagout procedures.

**WARNING** Failure to turn off the unit during kit installation may cause injury or bodily harm from electrical shock. Ensure that all power to the unit is turned off before opening the door to the unit and during installation.

### SECTION 3 - REMOVING COMPONENTS Replacing the E-CIM or Full Bezel

Depending on the upgrade, you might need to replace the full bezel or the E-CIM insert only.

- If the upgrade includes the printer option, then all components from the old bezel must be uninstalled and re-installed on the new bezel. Refer to "Removing Components from Full Bezel" on page 10.
- If the upgrade includes E-CIM only and does not affect the bezel, then remove all of the E-CIM components and transfer to the new E-CIM insert. A new bezel is not required. Continue to the "Removing Components from E-CIM" section.

### **Removing Components from E-CIM**

To remove the E-CIM from the door:

- 1 Remove all cable connections from the electronics on the E-CIM door (see Figure 2). The following are the cable connections:
  - M14340 Power Cable from Peripheral Interface PCB (PIP)3, UPM, and card reader
  - M14339 Serial Cable from PIP3
  - M14338A001 and M14425A001 Applause<sup>™</sup> Media System cables (if present) from UPM and PIP3
  - Speaker or intercom cable (if present) from PIP3
  - USB cable to printer from PIP3 (and second scanner, if present)
  - Ethernet<sup>®</sup> cables from UPM and card reader
  - M13119 Cable from door node
  - Ground cables from UPM and card reader

Figure 1: Removing Components from E-CIM

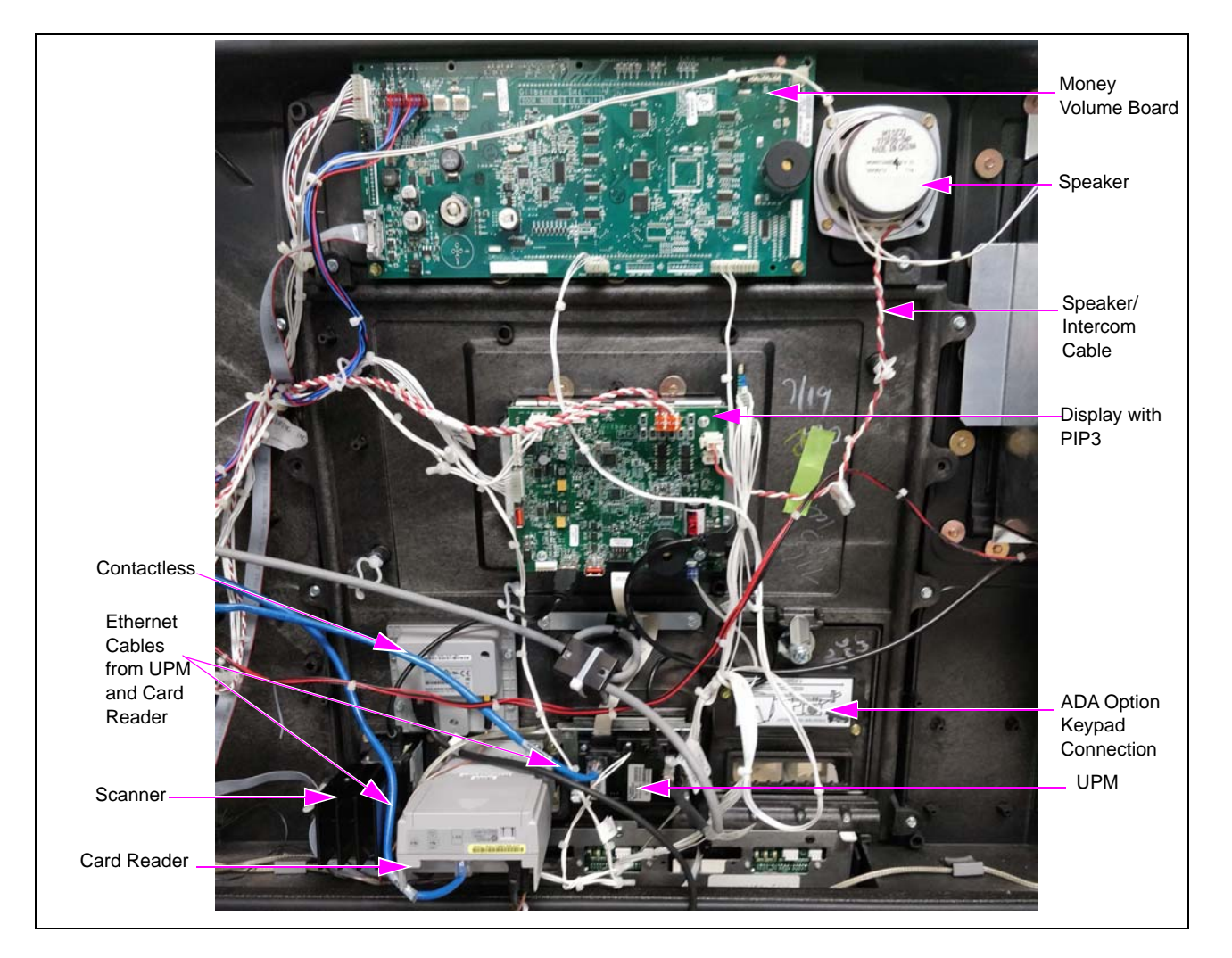

- 2 Remove the grade select buttons by pushing down from the top of the soda button while pulling from bottom of the soda buttons. The grade select bases will remain in position. *Note: Ensure that you do not dislodge the magnets.*
- **3** Remove the Price Per Unit (PPU) graphic (including adhesive and white adhesive tape) to gain access to each of the five E-CIM mounting screws on the front of the main door. *Note: Ensure that you have a graphic replacement.*

4 Loosen and remove the five Phillips-head screws in the top row on the front of the unit (see Figure 2). *Note: Retain the screws for reinstallation.* 

### Figure 2: Loosening and Removing E-CIM Mounting Screws

- E-CIM Mounting Screws (5X)
- **5** Remove the door node to access the two top-center, E-CIM mounting screws. *Note: If you are working on both doors, ensure that you do not swap the door nodes in further steps.*
- 6 Remove all 1/4-inch thread forming screws connecting the E-CIM to the door, including the 1/4-inch thread forming screws that are also connected to the PPU bracket at the bottom of the E-CIM. Note: Ensure that you remove the five screws beneath the PPU graphic first. You need not remove the PPU assembly, just the screws that attach it to the E-CIM. For more information, refer Figure 3 on page 9.

Figure 3: Removing 1/4-inch Thread Forming Screws

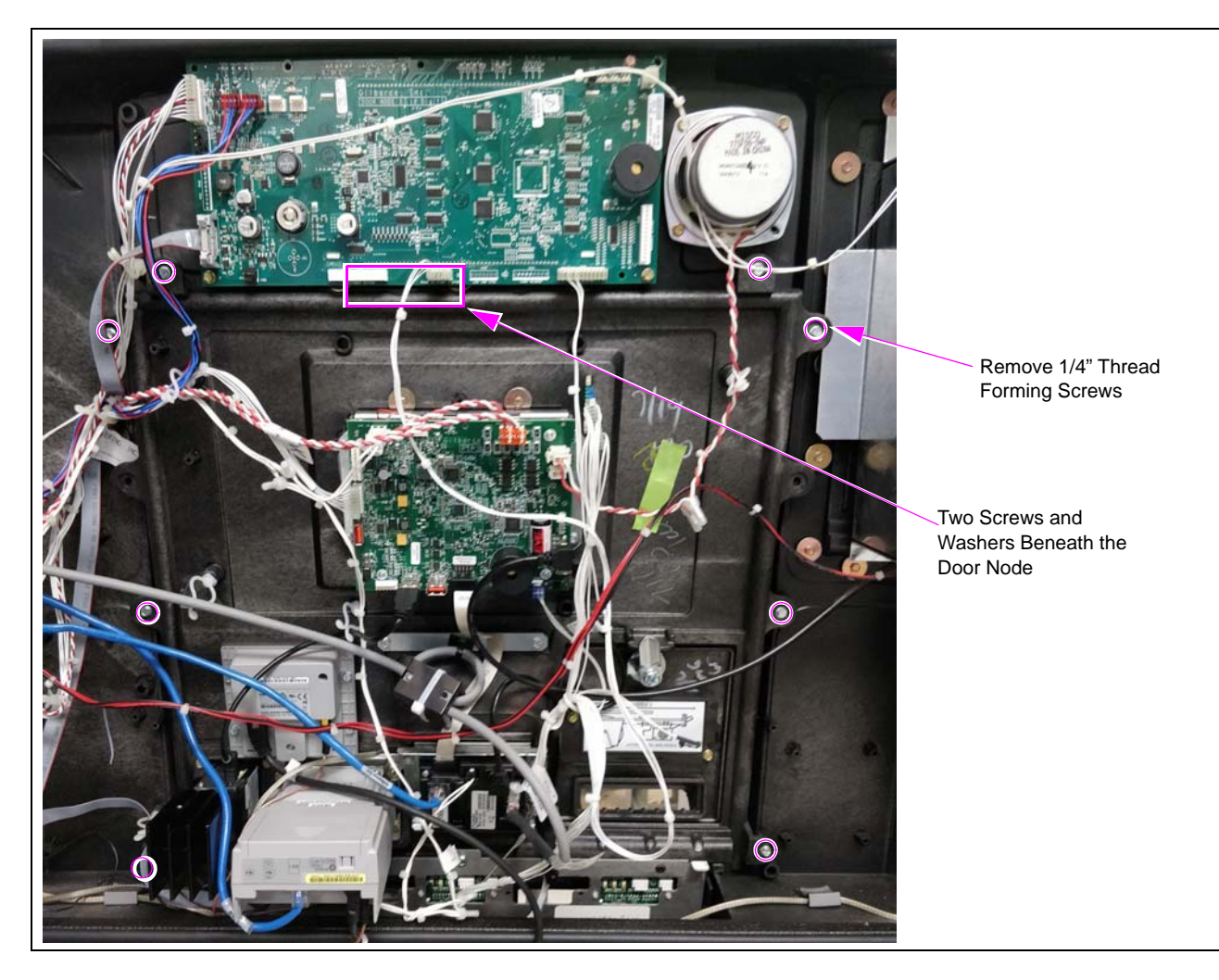

7 Remove the Sliding Printer.

Note: Remove the Security Shield before removing the Printer.

#### **Figure 4: Removing Printer**

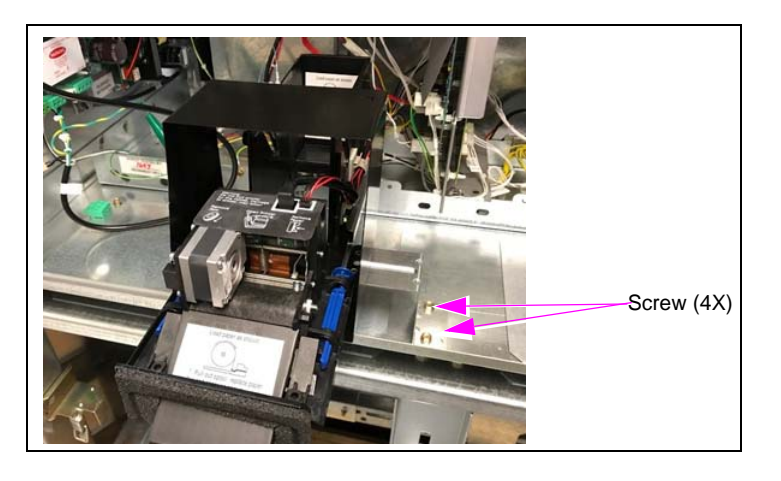

8 Carefully remove the E-CIM from the door and place on a flat surface with the front facing down.

### **Removing Components from Full Bezel**

To remove the full bezel from the dispenser:

- 1 Remove cables and components.
- M14340 Power Cable from Peripheral Interface PCB (PIP)3, UPM, and card reader
- M14339 Serial Cable from PIP3
- M14338A001 and M14425A001 Applause<sup>™</sup> Media System cables (if present) from UPM and PIP3
- Speaker or intercom cable (if present) from PIP3
- USB cable to printer from PIP3 (and second scanner, if present)
- Ethernet<sup>®</sup> cables from UPM and card reader
- M13119 Cable from door node
- Ground cables from UPM and card reader
- 2 Set aside Money Volume, PPU, and Speaker to transfer to the new bezel.

- **3** Ensure that you do not interchange the door nodes in a two-sided unit.
- 4 Remove the bezel from the dispenser.
- **5** Remove the Sliding Printer.

#### Figure 5: Removing Printer

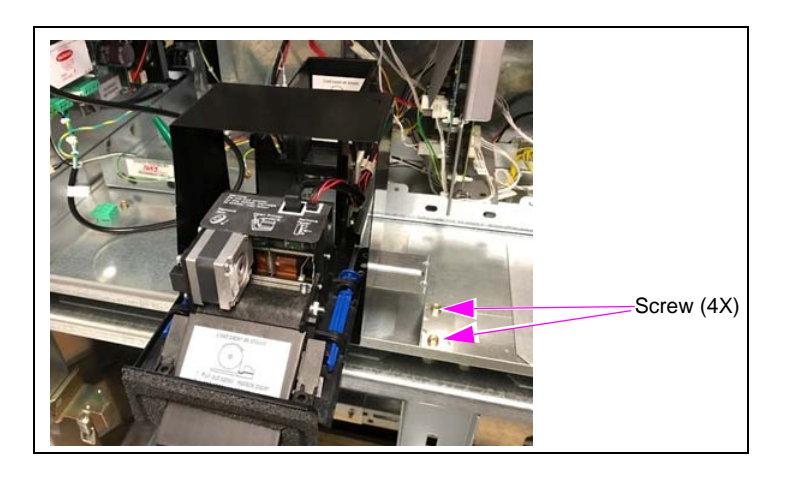

### **Removing the Security Shield**

Removing the Security Shield allows access to the electronics behind it.

To remove the Security Shield:

1 Remove any padlocks and the center security panel as shown in Figure 6. If the dispenser has the printer option with a printer clearance hole, discard the old center panel.

If the center security shield section is the old style, which extends above the T-rail, it must be replaced with a new center section.

### Figure 6: Removing Padlocks and Security Panel

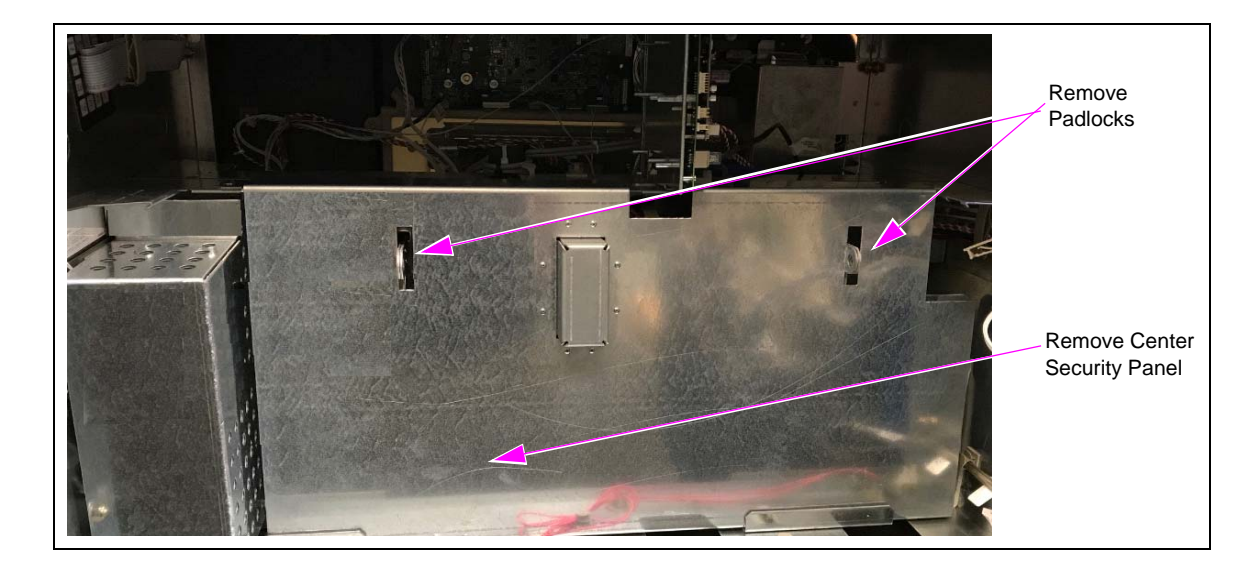

2 Remove the left side security panel by removing two bolts and nuts at the top and one thread-forming screw at the bottom. Discard the panel and retain the mounting hardware for reuse.

### Figure 7: Removing Bolts and Nuts

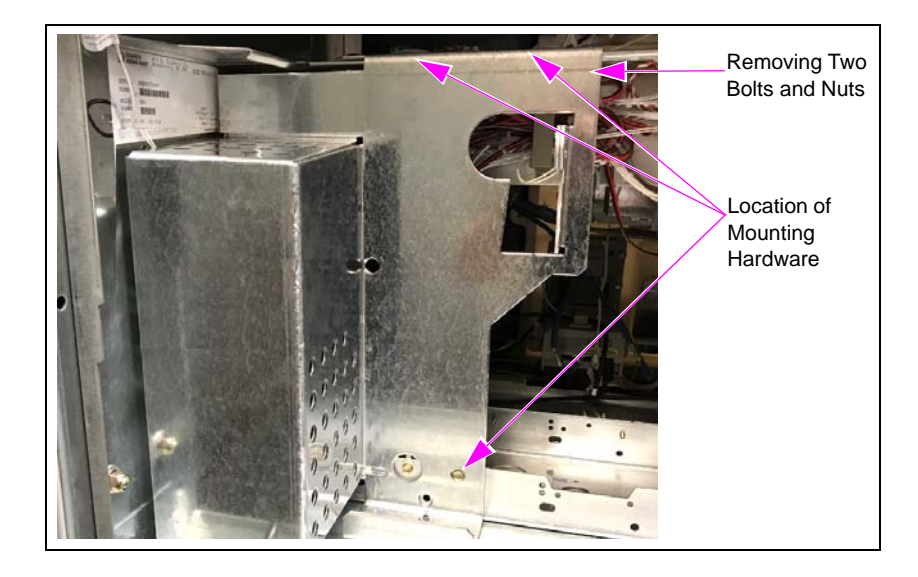

### Security Shield for Ultra-Hi Units

The Security Shield is the Ultra-Hi security shield upgrade for FlexPay IV. It is applicable for dispensers with a printer and with security shields.

- 1 Remove the center security shield and discard.
- 2 Remove the padlocks.

### Figure 8: Removing Padlocks and Center Security Shield

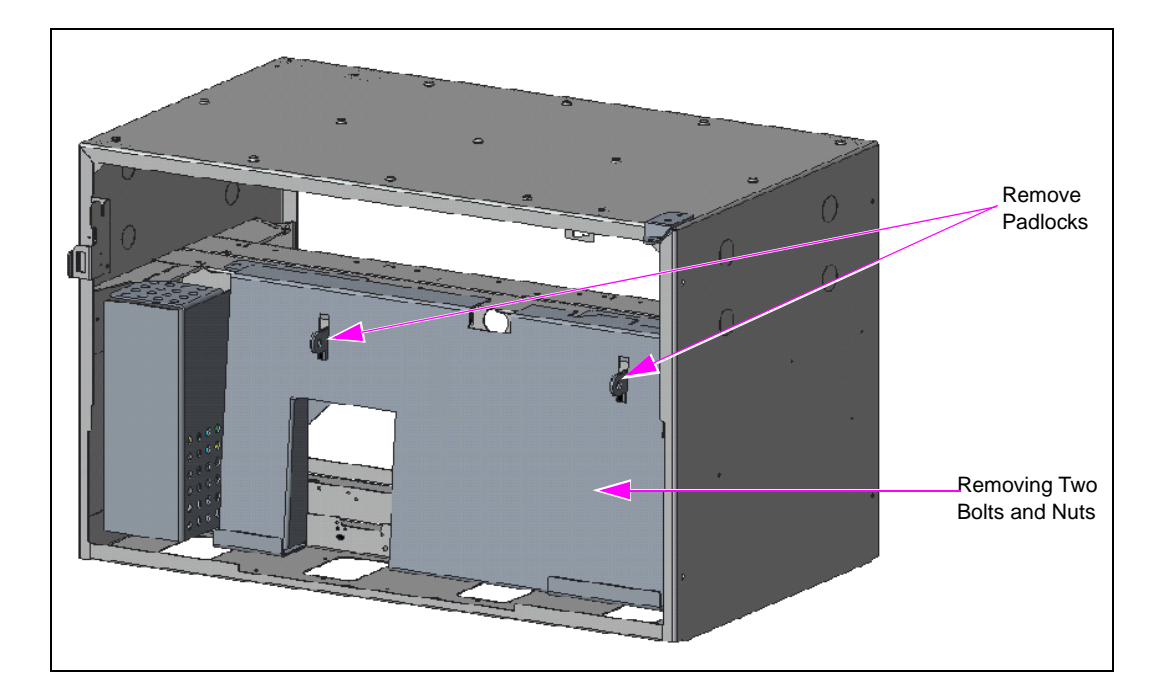

**3** Remove the left side shield mounting hardware and save for reuse.

4 Remove the left side security shield and discard.

### Figure 9: Removing Padlocks and Left Security Shield

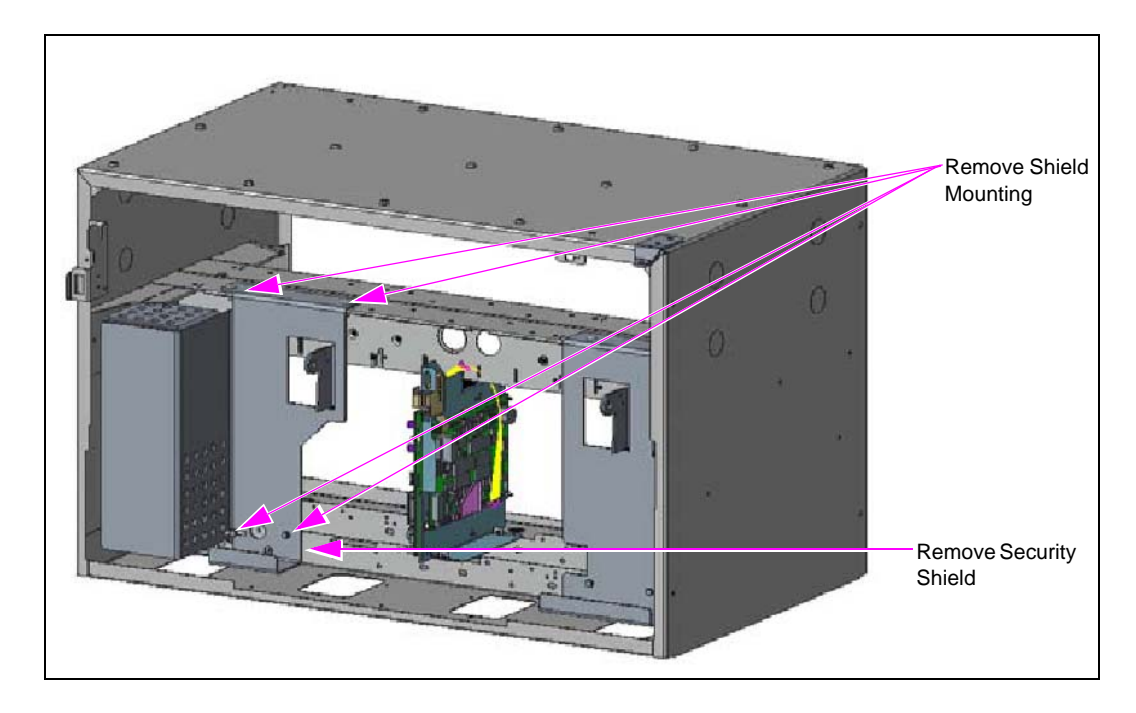

5 Open the power supply cable clamp and allow any cables to hang free.

Figure 10: Opening Power Supply Cable Clamp

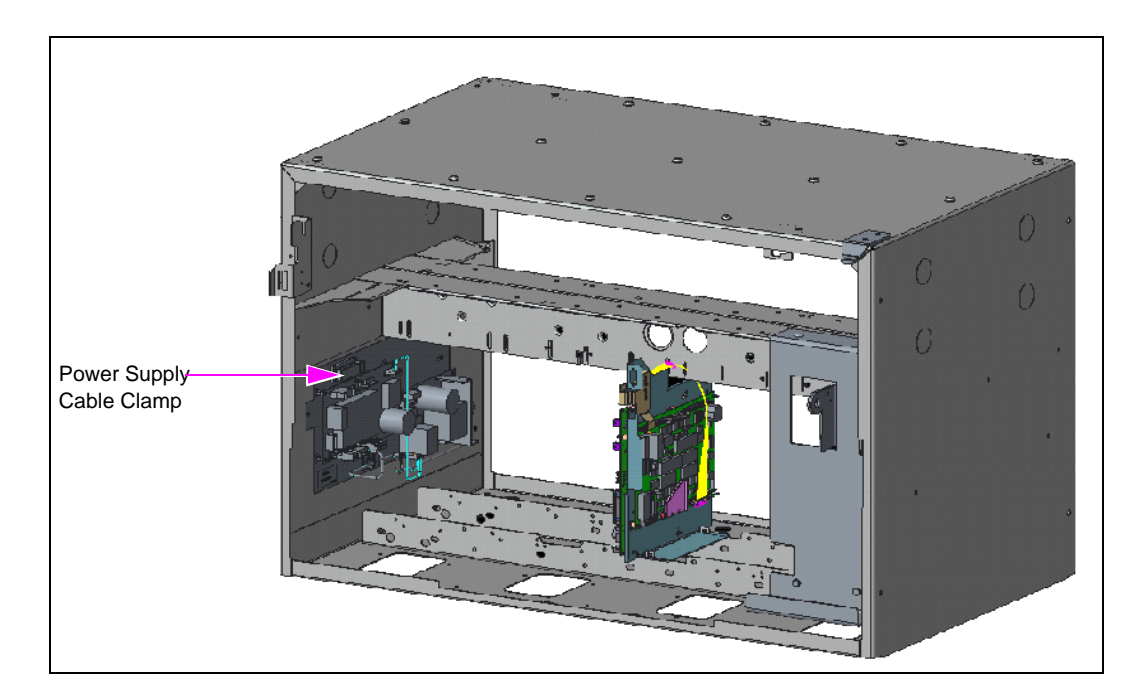

This page is intentionally left blank.

# SECTION 4 - INSTALLATION E-CIM

To install the E-CIM door:

- 1 Carefully mount the E-CIM on the door. Note: Ensure that the E-CIM gasket seals properly against the door bezel.
- 2 Insert all 1/4-inch thread-forming screws to mount the E-CIM to the door removed in step 6 on page 8, including the 1/4-inch thread-forming screws to connect the PPU bracket at the bottom of the E-CIM.
- 3 Insert and tighten the five Phillips-head screws in the top row on the front of the unit.

### Figure 1: E-CIM Mounting Screws

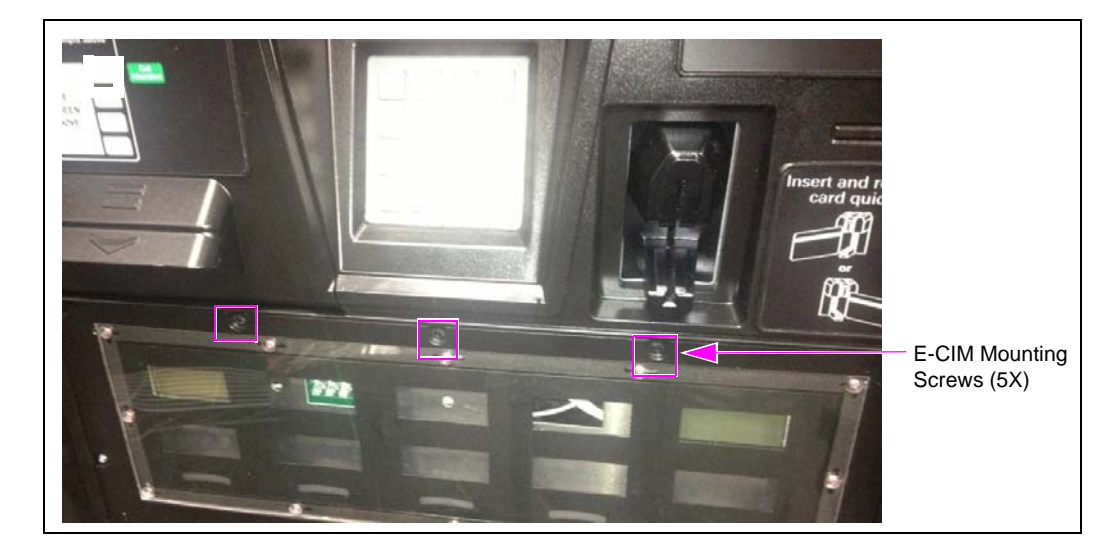

- 4 Install the PPU graphic (including adhesive and white adhesive tape).
- 5 Install the grade select buttons.
- 6 Remount the door node.

Note: If you are working on both doors, ensure that you remount the door node to the same side from which it was removed.

7 Install card reader, display, and, if present, contactless, 2D scanner, speaker.

Δ

### Cables

To connect the cables:

- 1 Connect all cable connections from the electronics on the 10.4-inch display E-CIM door. The following are the cable connections:
- M14346 video cable from UPM to PIP3
- M14340 Power Cable to PIP3, UPM, and card reader
- M14339 Serial Cable from PIP3
- M14338A001 and M14425A001 Applause Media System Cables (if present) from UPM and PIP3
- Speaker or intercom cable (if present) from PIP3
- USB cable from UPM to PIP3
- USB cable from printer
- Ethernet cables from UPM and card reader
- M13119 Cable from door node

#### Figure 2: Printer Cable Connection for Alphanumeric Door

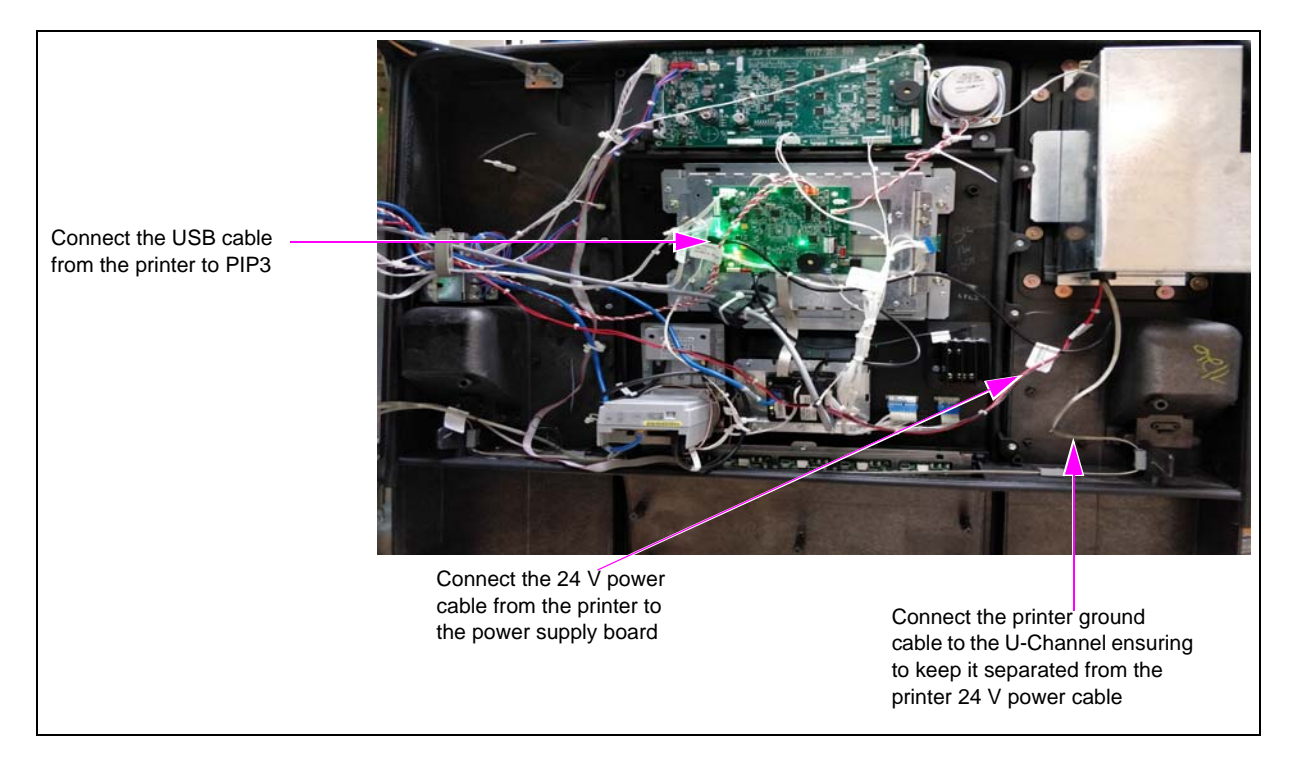

### **SECTION 4 - INSTALLATION**

2 Connect the M13119A003 Cable to the left, right, and ADA softkey, PIP3, and then (after installing the E-CIM) to the door node, and J192 for the door switch.

Note: The M13119A003 Cable for the new E-CIM is the 10.4-inch display version and it will be included in the kit. The M13119A002 cable designed for the 5.7-inch E-CIM will not be transferred over to the new configuration.

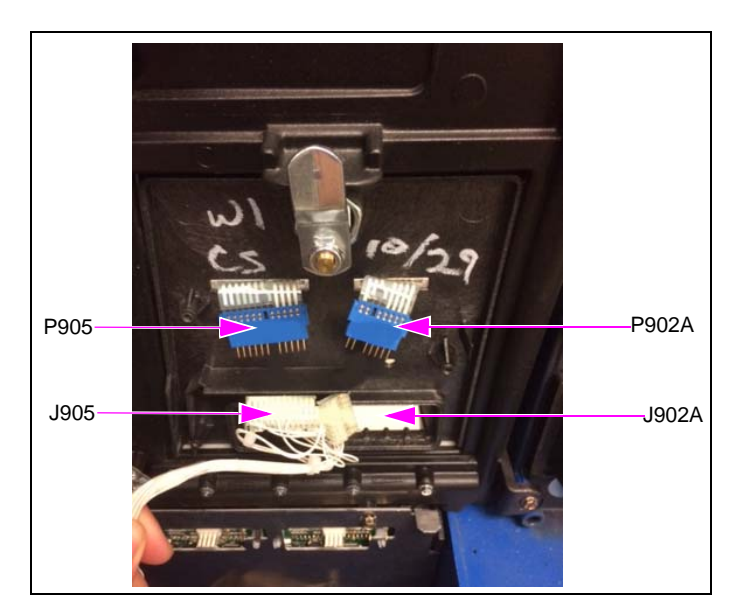

### Figure 3: Connecting M13119A003 Peripherals Cable

- 3 Connect M14346 Video Cable from UPM to display assembly.
- **4** Connect M14340A002 Power Cable to UPM, card reader, and PIP3.
- 5 Connect USB cable from UPM to PIP3.
- 6 Mount the ADA cable bracket to the door and tie-wrap the cable to the bracket.
- 7 If present, in the original door, connect the cables from the VeriFone UX400 Contactless Card Reader [M14331A001 (to card reader)], or 2D Scanner [M14055B001 (to PIP3)] onto the 10.4-inch E-CIM door.
- 8 If present connect the M14338 Applause Media System Video and M14425 Applause Media System Audio Cables to the UPM and PIP3.
- 9 Connect the M14339A001 Cable to the PIP3.
- **10** Connect the ground cables from the UPM and card reader (must be routed away from power/data cables).

### 20 SECTION 4 - INSTALLATION Full Bezel

To install the full bezel:

- 1 Hang the new bezel to the frame.
- 2 Transfer all the components that were removed to the new bezel.
- **3** Connect all the cables. For more details, refer to the "Cables" section on page 16.

Installing the alphanumeric keypad to the FlexPay IV CRIND is now complete.

*Note: Ensure that the software version on the keypad/UPM is the latest. If not, upgrade to the latest.* 

# **SECTION 5 - REFERENCE INFORMATION**

### **Related Documents**

| Document No. | Title                                                                      |
|--------------|----------------------------------------------------------------------------|
| MDE-5220     | FlexPay IV CRIND Retrofit Kit Installation Instructions for Encore S E-CIM |
| MDE-5290     | FlexPay IV 5.7 to 10.4-inch Display Upgrade Kit                            |

### **Abbreviations and Acronyms**

| Term  | Description                                   |
|-------|-----------------------------------------------|
| ADA   | Americans with Disabilities Act               |
| ASC   | Authorized Service Contractor                 |
| CRIND | Card Reader in Dispenser                      |
| E-CIM | Enhanced Customer Interface Module            |
| ESD   | Electrostatic Discharge                       |
| OSHA  | Occupational Safety and Health Administration |
| PIP   | Peripheral Interface PCB                      |
| PPU   | Price Per Unit                                |
| UPM   | Universal Payment Module                      |
| USB   | Universal Serial Bus                          |

# 22 SECTION 5 - REFERENCE INFORMATION

The Advantage<sup>®</sup> Series, CRIND<sup>®</sup>, Eclipse<sup>®</sup>, Encore<sup>®</sup>, Gilbarco<sup>®</sup>, and Passport<sup>®</sup> are registered trademarks of Gilbarco Inc. Applause<sup>™</sup> Media System, E-CIM<sup>™</sup>, FlexPay<sup>™</sup>, and Insite360<sup>™</sup> are trademarks of Gilbarco Inc. EMV<sup>®</sup> is a registered trademark of EMVCo LLC. Ethernet<sup>®</sup> is a registered trademark of Xerox Corporation. Europay<sup>®</sup> and MasterCard<sup>®</sup> are registered trademarks of MasterCard International Inc. Kyocera<sup>®</sup> is a registered trademark of Kyocera International, Inc. Phillips<sup>®</sup> is a registered trademark of Phillips Screw Company. VeriFone<sup>®</sup> is a registered trademark of VeriFone Inc. Visa<sup>®</sup> is a registered trademark of Visa Inc.

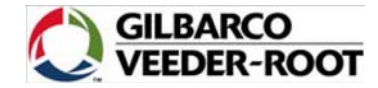

© 2020 Gilbarco Inc. 7300 West Friendly Avenue · Post Office Box 22087 Greensboro, North Carolina 27420 Phone (336) 547-5000 · http://www.gilbarco.com · Printed in the U.S.A. MDE-5491A FlexPay™ IV Numeric Keypad to Alphanumeric Keypad Upgrade Instructions